## STEPS TO BE FOLLOWED FOR USING POSITIVE PAY APP BY CUSTOMER:

- 1.) INSTALL THE POSITIVE PAY APP BY CLICKING ON THE LINK PROVIDED BY BANK. OPEN THE PPS APP THEN FOLLOWING DISPLAY WILL APPEAR;
- 2.) CLICK ON CUSTOMER

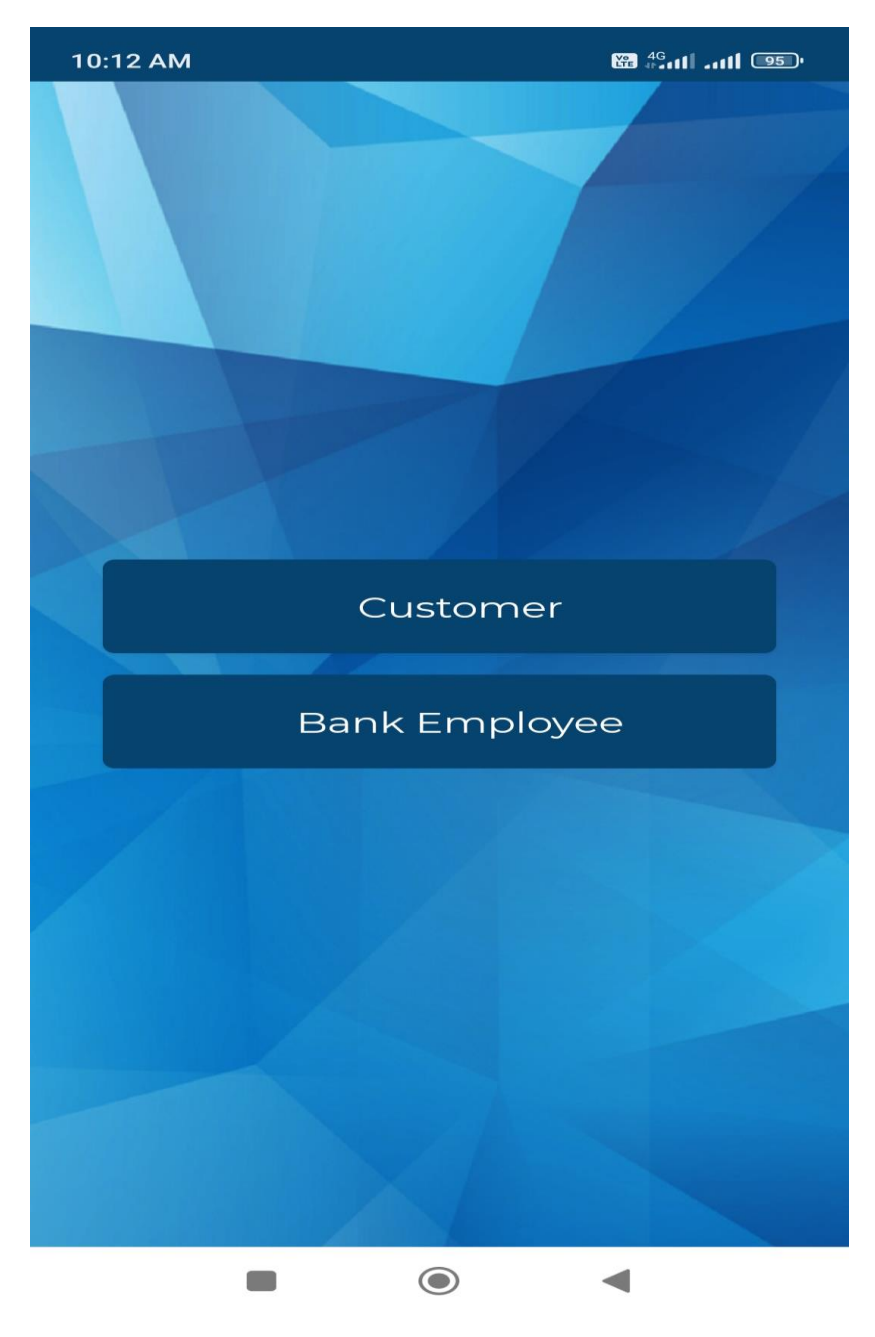

## 3.) NOW ENTER YOUR REGISTERED MOBILE NUMBER (IN YOUR ACCOUNT) AND CLICK ON LOGIN

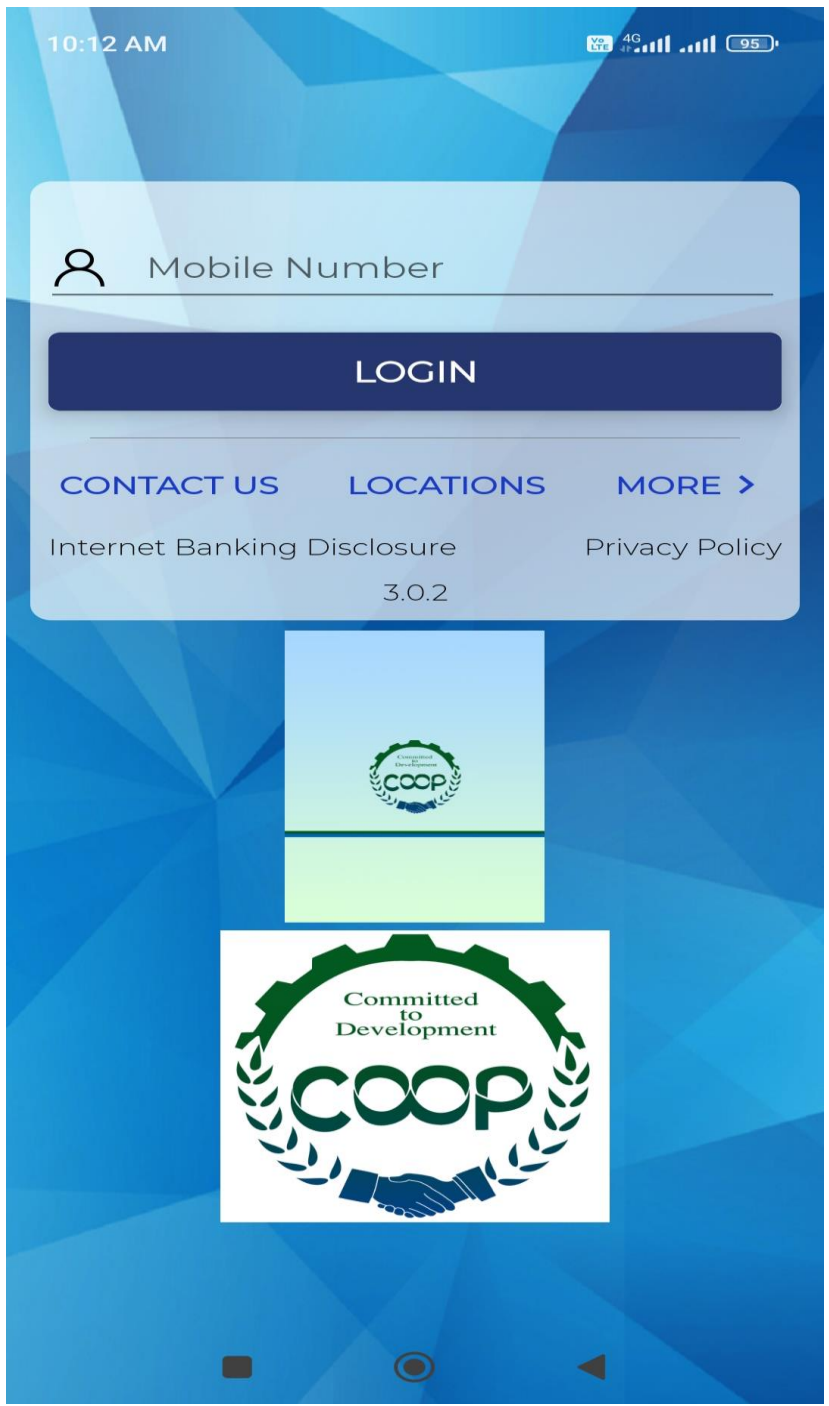

4.) NOW OTP WILL BE RECEIVED ON REGISTERED MOBILE NUMBER. AFTER ENTERING OTP, THE FOLLOWING DISPLAY SCREEN WILL APPEAR. CLICK ON 'ISSUE INPUT'

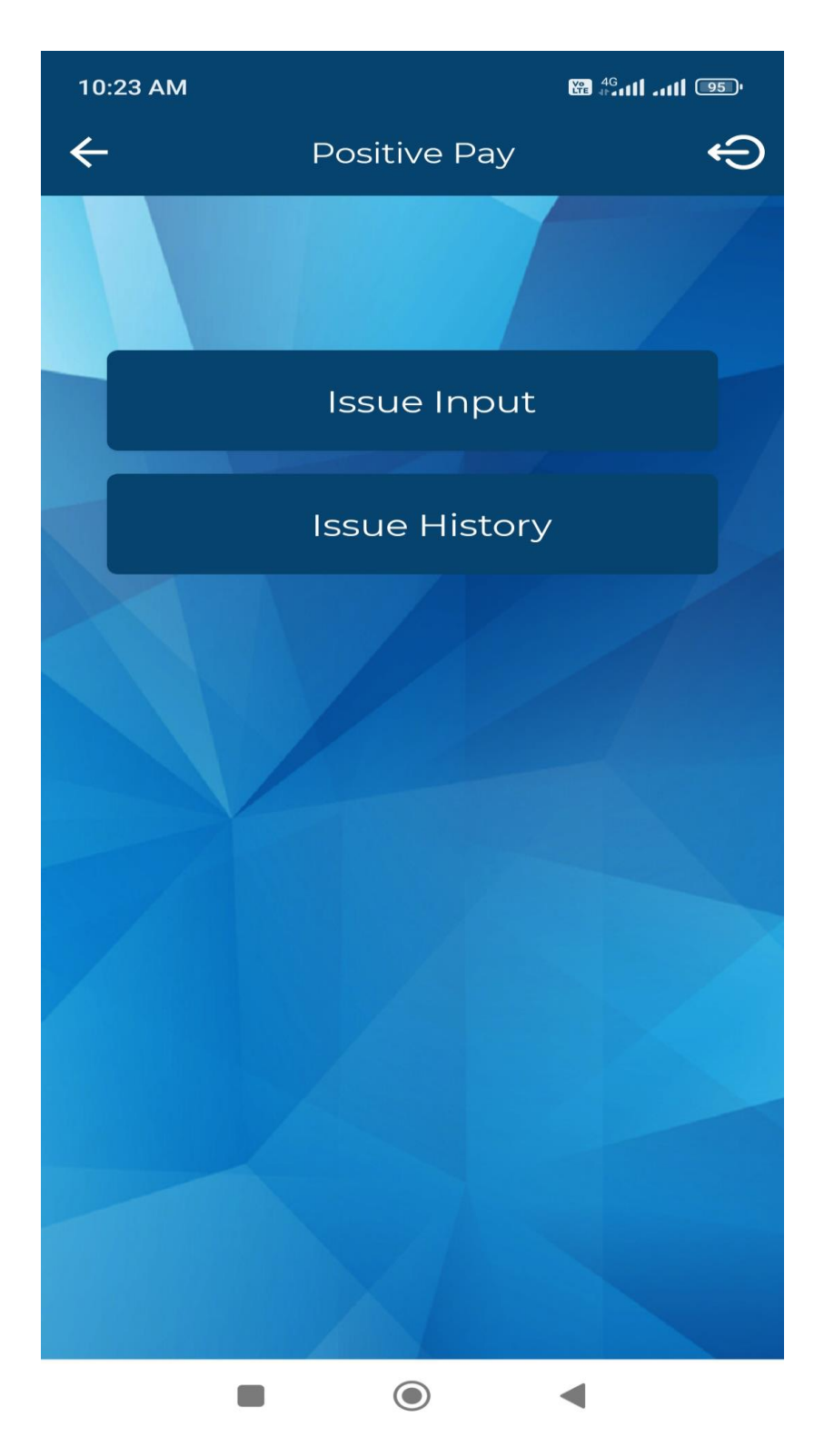

- 5.) AFTER CLICKING 'ISSUE INPUT', THE FOLLOWING DISPLAY APPEARS. CUSTOMER NEED TO FILL PARTICULARS OF CHEQUE ISSUED BY HIM/HER AS FOLLOWING: -
  - (A) ACCOUNT NO. PUT YOUR 15 DIGIT ACCOUNT NUMBER
  - (B) ISSUE DATE PUT DATE OF ISSUE OF CHEQUE
  - (C) PAYEE NAME IN WHOSE FAVOUR CHEQUE HAS BEEN ISSUED
  - (D) AMOUNT AMOUNT MENTIONED IN CHEQUE
  - (E) TRANSACTION CODE PUT TYPE OF ACCOUNT EX, SAVING, CURRENT ETC
  - (F) MICR CODE PUT MICR CODE PRINTED AT THE BOTTOM OF CHEQUE (EXAMPLE 160350001)
  - (G) SAN PUT SIX ZEROES (000000) IN EVERY CASE
  - (H) AFTER ENTERING DETAILS, CLICK ON SUBMIT

| 10:24 AM          | ₩ <sup>4G</sup> 1111 95' |
|-------------------|--------------------------|
| ← Issue Input     | ÷                        |
|                   |                          |
| Account Number    | •                        |
|                   |                          |
| Issue Date*       | <u> </u>                 |
| Payee*            |                          |
| Cheque Number*    |                          |
| Amount*           |                          |
| Transaction Code* |                          |
| Select One        | <b>•</b>                 |
| MICR Code*        |                          |
| SAN<br>000000     |                          |
| ADD TO LIST       | JBMIT                    |
|                   |                          |
|                   | •                        |